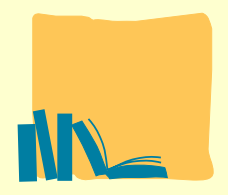

# **PSYCINFO**

Base de datos de la American Psychological Association (APA), de más de 1.5 millón de registros. Cubre literatura académicas, de investigación y práctica sobre Psicología procedente de más de 45 países en más de 30 idiomas. Indiza materiales relevantes en disciplinas relacionadas tales como medicina, trabajo social, legislación, criminología, ciencias sociales, y comportamientos en las organizaciones. Indiza revistas profesionales, tesis, capítulos de monografías y monografías, informes técnicos... Es una fuente de información imprescindible para los investigadores, profesionales y estudiantes de Psicología. Recoge información bibliográfica desde 1887.

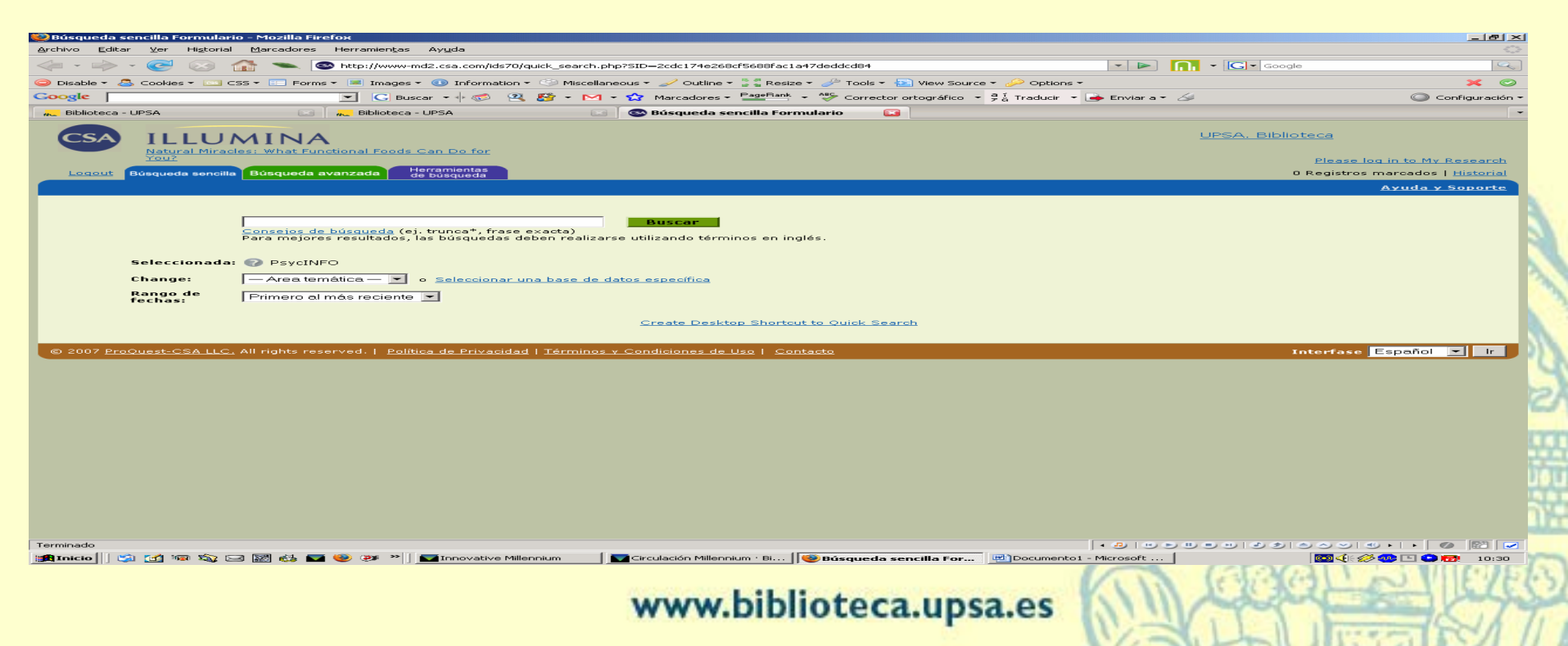

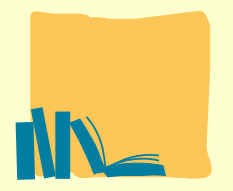

### **PSYCINFO**

Pantalla inicial de búsqueda sencilla, en la que podemos realizar una búsqueda en cualquier campo de la bbdd.

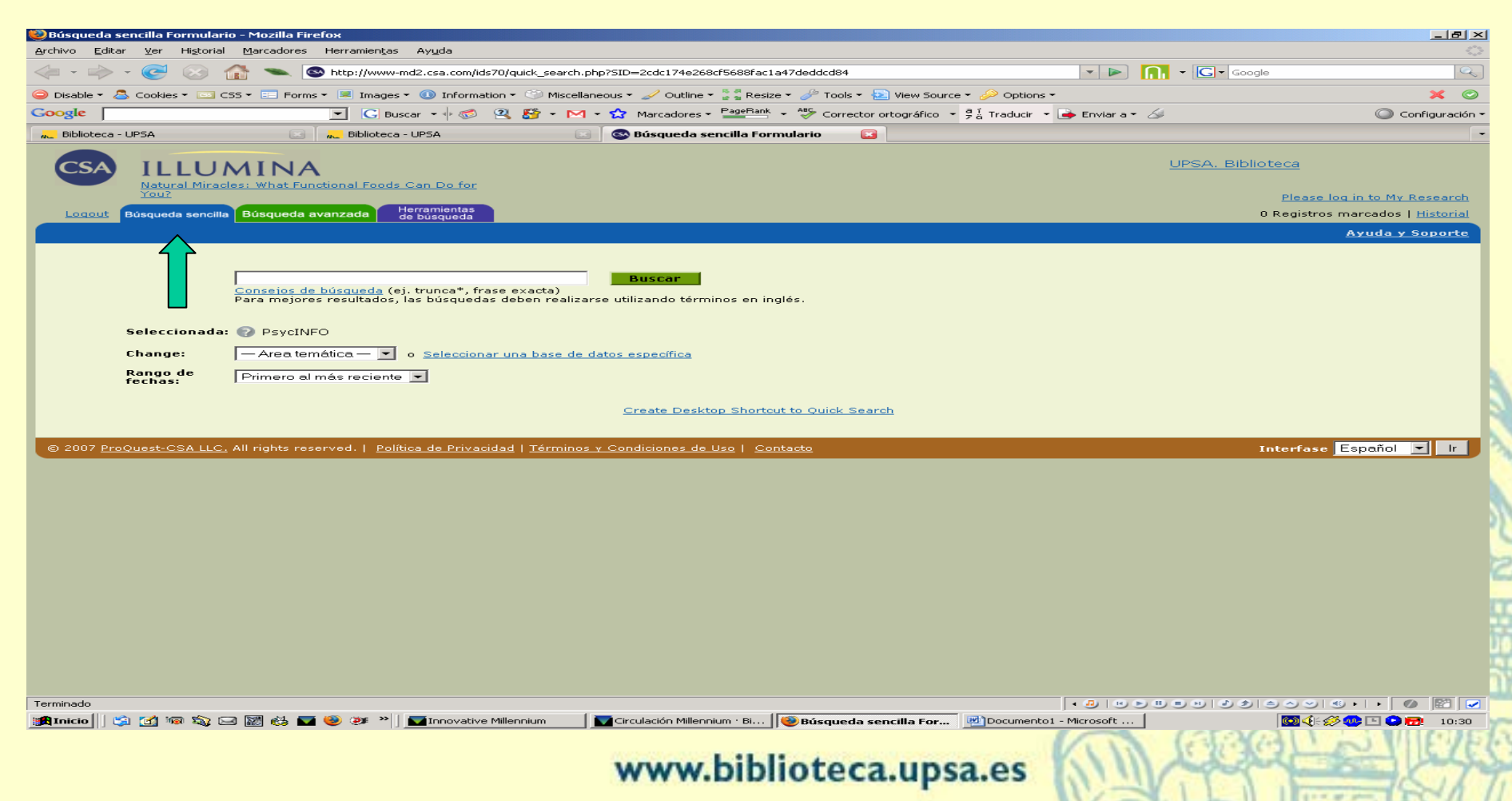

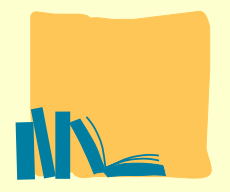

#### Biblioteca

## **PSYCINFO**

En la búsqueda avanzada podemos refinar la búsqueda limitando por muchos factores propios de la bbdd. Además podemos utilizar operadores booleanos para combinar campos de búsqueda.

| 🥙 Búsqueda avanzada                        | Formulario - Mozilla Fi                                | refox                                                             |                                                          |                     |                                |                         |                               | _ 8 ×                |
|--------------------------------------------|--------------------------------------------------------|-------------------------------------------------------------------|----------------------------------------------------------|---------------------|--------------------------------|-------------------------|-------------------------------|----------------------|
| <u>A</u> rchivo <u>E</u> ditar <u>V</u> er | Hi <u>s</u> torial <u>M</u> arcadores                  | Herramien <u>t</u> as Ay <u>u</u> da                              |                                                          |                     |                                |                         |                               |                      |
| <                                          | 🖂 🏠 👟 🖾                                                | http://www-md2.csa.com/ids70/                                     | /advanced_search.php?SID=2cdc17                          | 174e268cf5688fac1a  | 47deddcd84&tab_collection_id=0 | • • • <b>•</b>          | • Google                      | Q                    |
| 🥥 Disable 🔻 🚨 Cookies                      | 👻 🖂 CSS 👻 📰 Forms                                      | 🔹 📧 Images 👻 🕕 Information :                                      | 🝷 🌍 Miscellaneous 👻 🥒 Outline                            | ne 🕶 🚡 📲 Resize 👻 🤞 | 🏱 Tools 🔻 돈 View Source 👻 🌛    | Options -               |                               | × ©                  |
| Google                                     |                                                        | 💌 Ġ Buscar 🔹 🔶 🕰                                                  | 🖕 🎦 👻 🖂 🍷 😭 Marcadores                                   | es 🕶 PageRank 👻 👋   | Corrector ortográfico 🝷 👼      | Traducir 🝷 達 Enviar a 👻 | 6                             | Configuración •      |
| 🚜 Biblioteca - UPSA                        |                                                        | 🚜 Biblioteca - UPSA                                               | 🖂 🛛 🚳 Búsqueda -                                         | a avanzada Formul   | ario 🔯                         |                         |                               |                      |
| Logout Búsqueda                            | a sencilla Búsqueda av                                 | vanzada Herramientas<br>de búsqueda                               |                                                          |                     |                                |                         | 0 Registros marcados          | s   <u>Historial</u> |
|                                            | $\sim$                                                 | -                                                                 |                                                          |                     |                                |                         | <u>Ayuda '</u>                | y Soporte            |
|                                            |                                                        |                                                                   |                                                          |                     |                                |                         | A management film. I consider | - 60 -               |
|                                            | (                                                      | or                                                                | or [                                                     |                     | En cualquier campo             | -                       | Adredar fila   Quitar         | Tila                 |
|                                            | a 🖃 🕻                                                  | or                                                                | or                                                       | í                   | Palabra Clave, KW=             |                         |                               |                      |
|                                            | d 🖃 (                                                  | or                                                                | or                                                       | ) (                 | Autor, AU=                     | -                       |                               |                      |
| <u>Consejos o</u><br>Para mejores          | <u>de búsqueda</u> ej. trunca<br>resultados, las búsqu | a*, frase exacta; utiliza las p<br>edas deben realizarse utilizar | alabras claves para hacer un:<br>ndo términos en inglés. | na búsqueda en Tí   | ítulo, Resúmen, Descriptore    | s                       |                               |                      |
|                                            |                                                        |                                                                   |                                                          |                     |                                |                         |                               |                      |
|                                            | Buscar                                                 |                                                                   | Borrar                                                   |                     |                                |                         |                               |                      |
| Seleccionad                                | a: 🕜 PsycINFO                                          |                                                                   |                                                          |                     |                                |                         |                               |                      |
| Change:                                    | — Area temática -                                      | o Seleccionar una ba                                              | ase de datos específica                                  |                     |                                |                         |                               |                      |
| Rango de                                   |                                                        |                                                                   |                                                          |                     |                                |                         |                               |                      |
| fechas:                                    |                                                        |                                                                   |                                                          | _                   |                                |                         |                               |                      |
| Limitada a:                                | 🗖 última actualiza                                     | ación 🗖 Solo artículos de                                         | a publicaciones periódicas                               | Solo inglés         |                                |                         |                               |                      |
|                                            | Estos límites se apl                                   | lican sólo a PsycINFO base de                                     | e datos                                                  |                     |                                |                         |                               |                      |
|                                            | Tipo de publicación                                    |                                                                   |                                                          |                     |                                |                         |                               |                      |
|                                            |                                                        | Abstract Collection                                               |                                                          |                     |                                |                         |                               |                      |
|                                            |                                                        | Authored Book                                                     |                                                          |                     |                                |                         |                               |                      |
|                                            | Idioma                                                 | Unlimited                                                         |                                                          |                     |                                |                         |                               |                      |
|                                            |                                                        | Afrikaans                                                         |                                                          |                     |                                |                         |                               |                      |
|                                            |                                                        |                                                                   |                                                          |                     |                                |                         |                               |                      |
|                                            | Población                                              |                                                                   |                                                          |                     |                                |                         |                               |                      |
|                                            |                                                        | female 💌                                                          |                                                          |                     |                                |                         |                               |                      |
|                                            | Edad                                                   |                                                                   |                                                          |                     |                                |                         |                               |                      |
|                                            |                                                        | Childhood (birth-12 yrs)                                          |                                                          |                     |                                |                         |                               |                      |
|                                            |                                                        | Neonatal (birth-1 mo)                                             | -                                                        |                     |                                |                         |                               |                      |
|                                            | Público objetivo                                       | Unlimited                                                         |                                                          |                     |                                |                         |                               |                      |
|                                            |                                                        | Psychology: Professione<br>General Public                         | al & Research                                            |                     |                                |                         |                               |                      |
|                                            |                                                        |                                                                   |                                                          |                     |                                |                         |                               |                      |
| Terminado                                  |                                                        |                                                                   |                                                          |                     |                                | - Ð   V D U             | ■ ♥   ♥ ୭   ● ヘ ♡   � +   +   |                      |
| 🏽 👔 Inicio                                 | a 🔊 🖂 🔣 🛃                                              | 🥹 🐲 🏾 🛛 💽 Innovative Mille                                        | ennium 🛛 🚺 Circulación Miller                            | ennium · Bi 🛛 😻 B   | úsqueda avanzada F 📃 💇         | Documento1 - Microsoft  | S 🐼 🕫 🗠 🗈                     | 2 🔁 🔂 10:30          |
|                                            |                                                        |                                                                   |                                                          |                     |                                | 111                     | ( A A A                       | VIEVE                |
|                                            |                                                        |                                                                   |                                                          | - Little            | A                              |                         | L' L' That me                 | - Unit               |

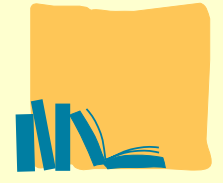

### **PSYCINFO**

En la opción "Instrumentos de búsqueda" podemos realizar una búsqueda experta con los comandos de la bbdd.

| 💓 Búsqueda con línea de comandos Formulario - Mozilla Firefox                                                                                       |          |
|----------------------------------------------------------------------------------------------------|----------|
| Archivo Editar Ver Higtorial Marcadores Herramiențas Ayyda                                                                                          | 2.2      |
| ሩ 🔹 💫 🛛 🧭 🐼 🏠 🛰 💿 http://www-md2.csa.com/ids70/command_search.php?SID=2cdc174e268cf5688fac1a47deddcd848tab_collection_id=0 🔹 🕨 🚮 🔹 💽 🖬 🌀 🖉          | 2        |
| 🥯 Disable * 🤷 Cookies * 🖂 CSS * 🛅 Forms * 🔳 Images * 🕕 Information * 🔅 Miscellaneous * 🥒 Outline * 💱 Resize * 🌽 Tools * 🔁 View Source * 🔑 Options * |          |
| 🖸 💽 Buscar + 🖟 🔊 😩 🥵 + М + 🏠 Marcadores + 🎥 🖓 arrector ortográfico + 👫 Traducir + 🍙 Enviar a + 🏑 💿 Configuraci                                      | ón 🕶     |
| 🚛 Biblioteca - UPSA 💽 🔜 Biblioteca - UPSA 💽 🐼 Búsqueda con línea de comando 💽                                                                       | -        |
| Natural Miracles: What Functional Foods Can Do for<br>You?                                                                                          |          |
| Logout Búsqueda avanzada Herramientes 0 Registros marcados   testerial 0 Registros marcados   testerial                                             |          |
| Búsqueda con línea de comandos Ayuda y Soporte                                                                                                    |          |
| History/Combine Searches Búsqueda con línea de comandos Tesauros Índices                                                                            |          |
|                                                                                                    |          |
|                                                                                                    |          |
|                                                                                                    |          |
|                                                                                                    |          |
|                                                                                                    |          |
|                                                                                                    |          |
| Insert field code                                                                                                    |          |
|                                                                                                    |          |
| Seleccionada: 🕢 PsycINFO                                                                                                    |          |
| Change: — Area temática — 🔽 o Seleccionar una base de datos específica                                                                              |          |
| Rango de Primero V a 2008 V                                                                                                    | 2        |
| Limitada a: Cultimo actualización - Solo actículos de publicaciones periódicos - C Solo inglés                                                      |          |
|                                                                                                    |          |
| Estos limites se aplican solo a Psychipo base de datos                                                                                              |          |
| Tipo de publicación Unlimited                                                                                                    |          |
| Abstract Collection Authored Book                                                                                                    |          |
|                                                                                                    |          |
|                                                                                                    | <u> </u> |
| Arabic 💌                                                                                                    |          |
| Población Unlimited 🛋                                                                                                    |          |
| animal female 1                                                                                                    |          |
|                                                                                                    |          |
| Edad Unimited Childhood (birth-12 vrs)                                                                                                    | - 5      |
| Neonatal (birth-1 mó) 🔪 💌                                                                                                    | -        |
|                                                                                                    |          |
| 🋐 Inicio 📔 🗐 🗐 🗐 😒 🖃 🛞 😂 🖀 🥮 🧈 💌 🐂 🔤 Innovative Millennium 🔤 Circulación Millennium · Bi 🔯 Búsqueda con línea de 🖃 Documento 1 - Microsoft 🦉        | 1        |
| THE ALEN AND A LEVEN                                                                                                    | E.       |

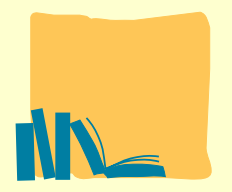

#### Biblioteca

## **PSYCINFO**

En la opción "Instrumentos de búsqueda" podemos consultar el tesauro de la APA y ver términos aceptados, relacionados, no usados y otros, para realizar una búsqueda más pertinente.

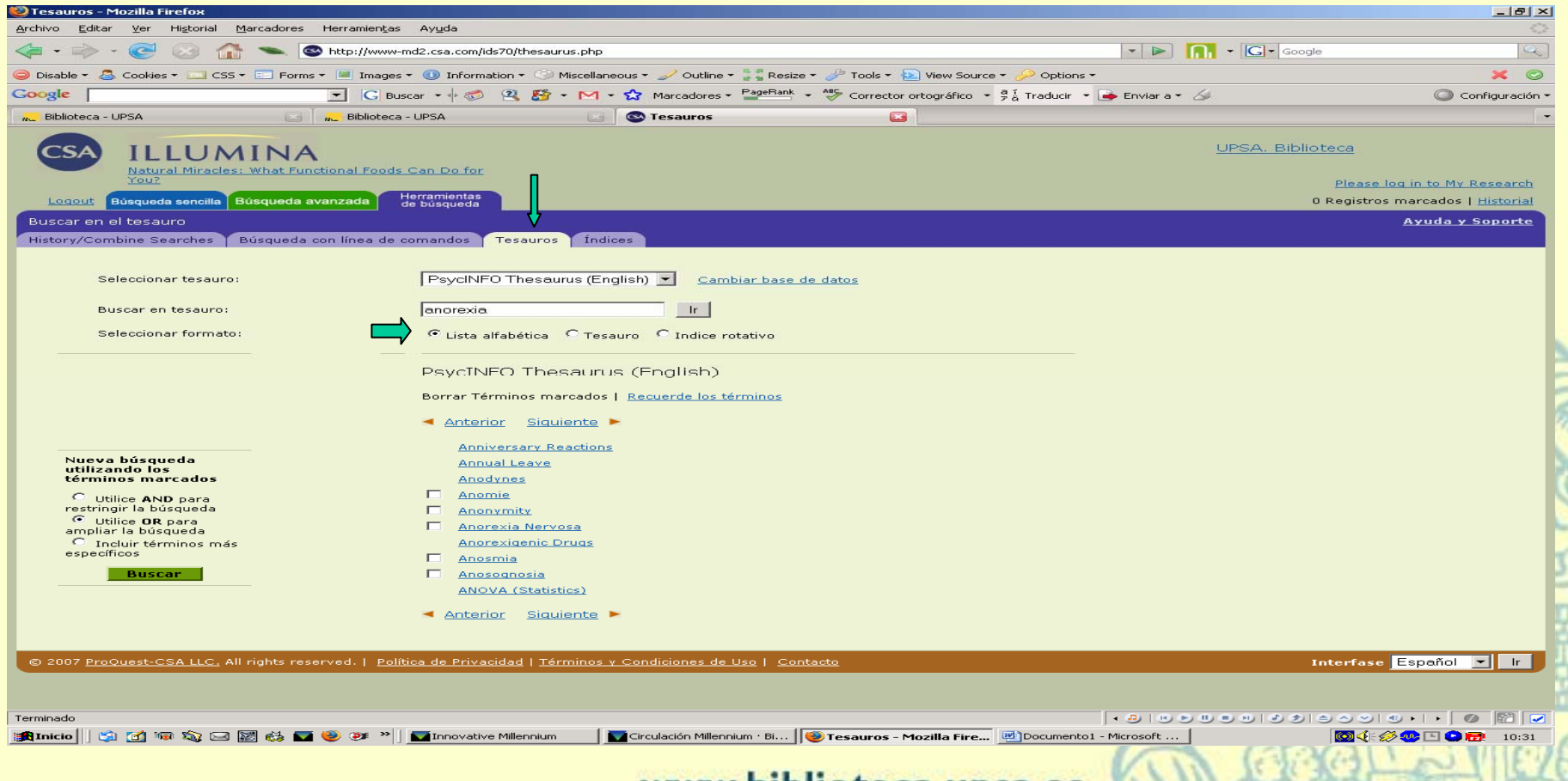

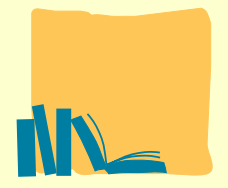

#### Biblioteca

## **PSYCINFO**

En la opción "Instrumentos de búsqueda" podemos consultar el tesauro de la APA y ver términos aceptados, relacionados, no usados y otros, para realizar una búsqueda más pertinente.

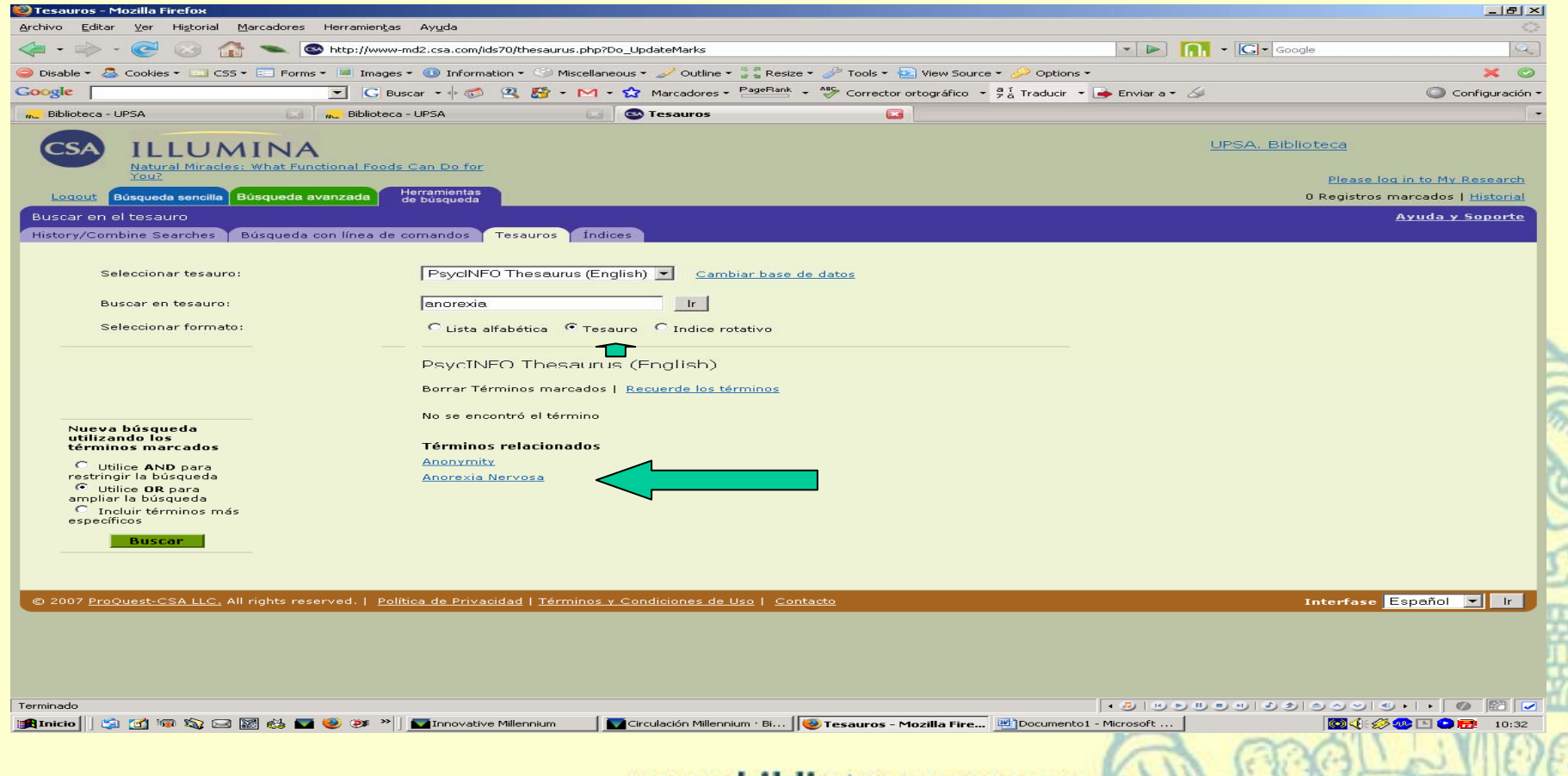

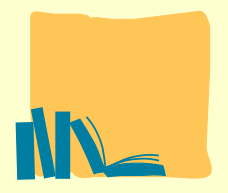

## **PSYCINFO**

En la opción "Instrumentos de búsqueda" podemos consultar el tesauro de la APA y ver términos aceptados, relacionados, no usados y otros, para realizar una búsqueda más pertinente, además puedo marcar los términos y realizar una búsqueda nueva.

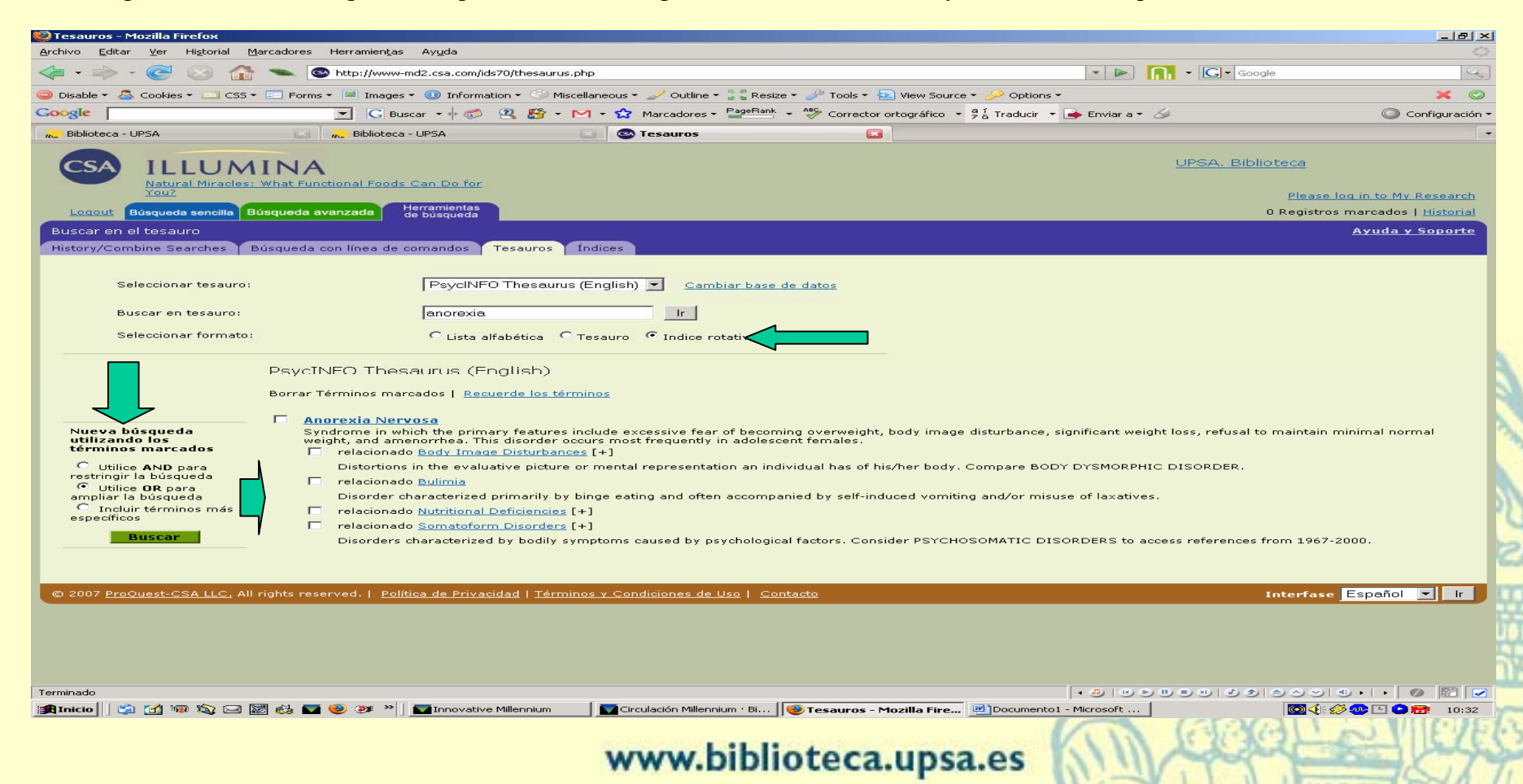

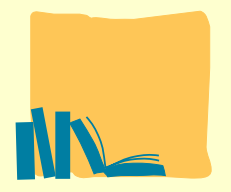

## **PSYCINFO**

En la opción "Instrumentos de búsqueda" podemos consultar los índices de algunos de los campos de la bbdd y buscar en ellos.

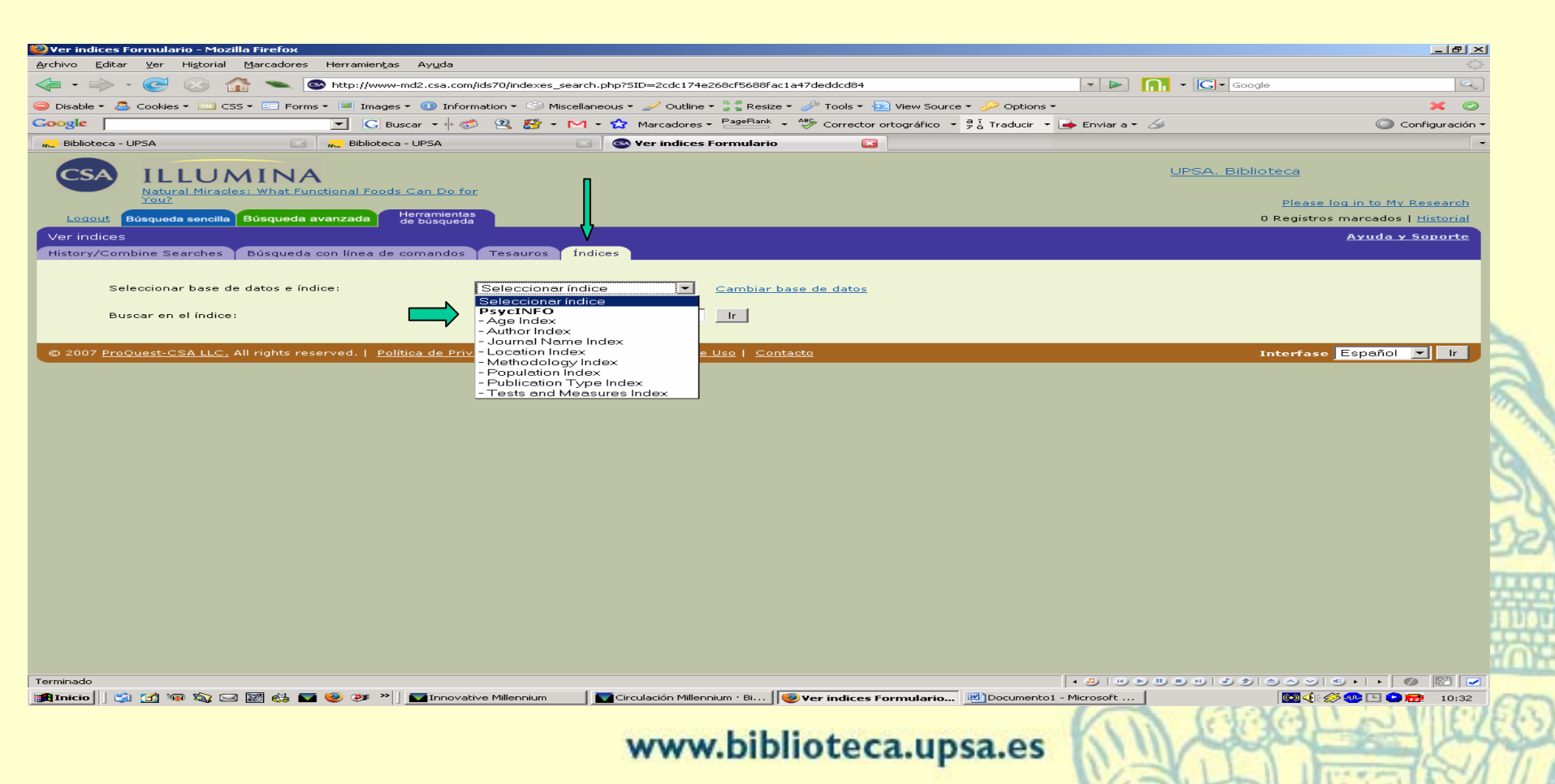

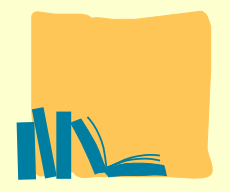

#### Biblioteca

### **PSYCINFO**

En la pantalla de resultados obtengo el listado breve y además en las pestañas me organiza los resultados por tipo de recurso. Puedo crear una alerta para esta búsqueda... Puedo marcar los registros..., enviar a REFWORKS.

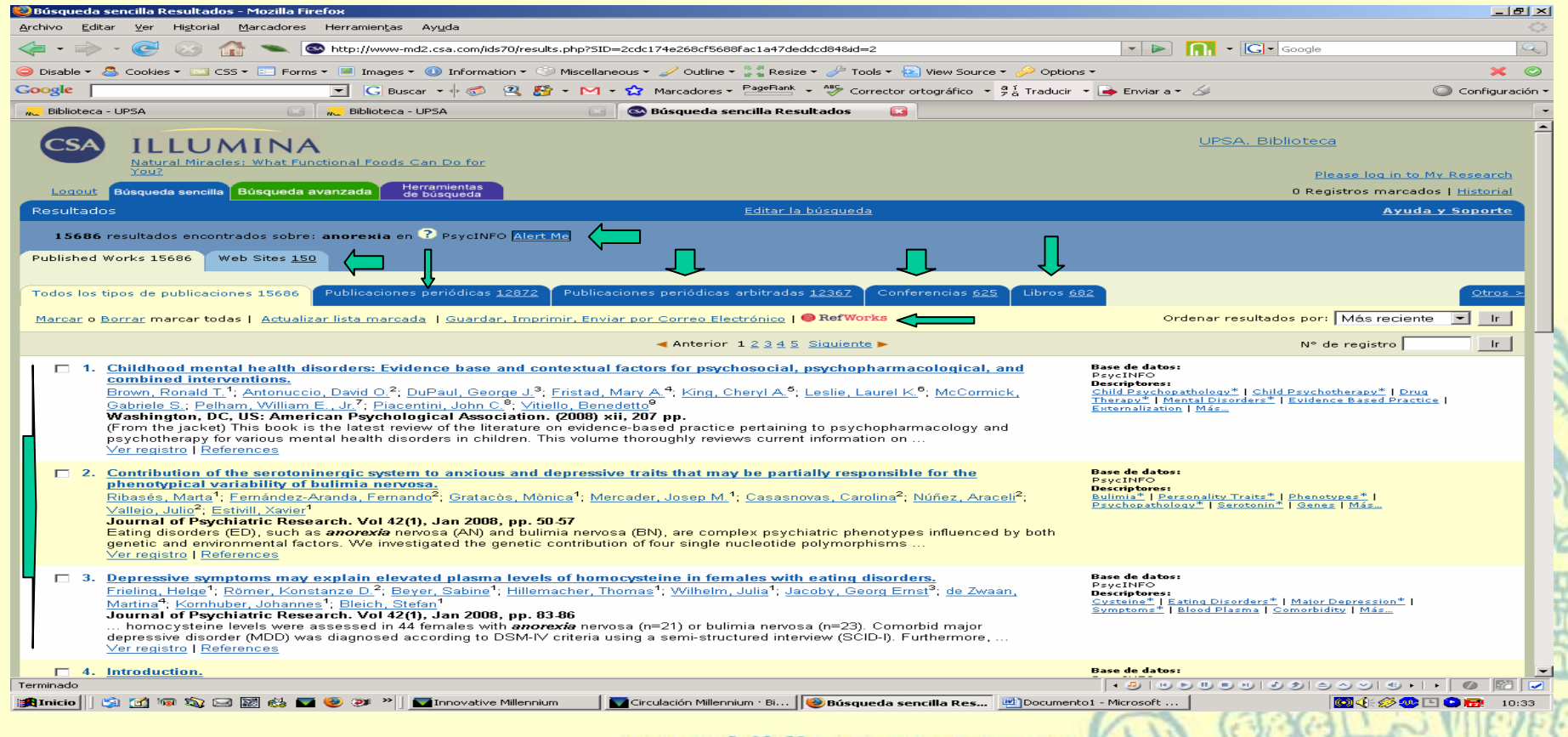

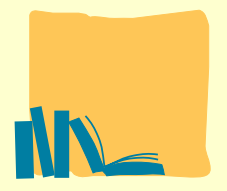

## **PSYCINFO**

Sobre el registro desarrollado puedo imprimir, marcar, enviar por correo-e, marcar descriptores y efectuar una nueva búsqueda...

| 🥹¥er registro - Mozilla Firel | бож                                                                                                    |                                                                                                    |                                                                                                    |                                                                                                    | _ 문 ×                                                           |
|-------------------------------|----------------------------------------------------------------------------------------------------|----------------------------------------------------------------------------------------------------|----------------------------------------------------------------------------------------------------|----------------------------------------------------------------------------------------------------|-----------------------------------------------------------------|
| Archivo Editar Ver Histor     | ial <u>M</u> arcadores Herramien <u>t</u> as Ayuda                                                                                                    |                                                                                                    |                                                                                                    |                                                                                                    |                                                                 |
|                               | 1 http://www-md2.csa.com/ids                                                                                                    | :70/view_record.php?id=2&recnum=0&log=from_r                                                                                                    | es&SID=2cdc174e268cf5688fac1a47deddcd848n                                                                                                    | nark_id 💌 🕨 🚺 🗧 🖸 Google                                                                                                    | <u></u>                                                         |
| 😑 Disable 👻 🚨 Cookies 👻 🔤     | CSS 🛪 💼 Forms 🛪 🔳 Images 🛪 🕕 Informat                                                                                                    | ion 👻 😳 Miscellaneous 👻 🥒 Outline 👻 🚼 Res                                                                                                    | ize 🔹 🥜 Tools 🔹 🔄 View Source 👻 🌽 Option                                                                                                    | 15 <b>*</b>                                                                                                    | × ©                                                             |
| Google                        | G Buscar 👻 🌍                                                                                                    | 😩 🎦 + M + 😭 Marcadores + PageRan                                                                                                    | <ul> <li>Corrector ortográfico - Pá Traducir</li> </ul>                                                                                                    | 🝷 👍 Enviar a 👻 🏑                                                                                                    | 🔘 Configuración 🕶                                               |
| NL Biblioteca - UPSA          | Biblioteca - UPSA                                                                                                    | 🔄 🥸 Ver registro                                                                                                    |                                                                                                    |                                                                                                    |                                                                 |
| CSA ILLU                      | IMINA                                                                                                    |                                                                                                    |                                                                                                    | UPSA, Biblioteca                                                                                                    | Î                                                               |
| Natural Mir<br>You?           | acles: What Functional Foods Can Do for                                                                                                    |                                                                                                    |                                                                                                    | Please                                                                                                    | a log in to My Research                                         |
| Logout Búsqueda seno          | illa Búsqueda avanzada Herramientas de búsqueda                                                                                                    | 1                                                                                                    |                                                                                                    | 0 Registro                                                                                                    | os marcados   <u>Historial</u>                                  |
| Registro                      |                                                                                                    | Volver                                                                                                    | a resultados                                                                                                    |                                                                                                    | Ayuda y Soporte                                                 |
| 1 de 15686<br>Siguiente >     | 🗖 Marcar este registro   <u>Actualizar lista</u>                                                                                                    | marcada   Guardar, Imprimir, Enviar por                                                                                                    | Correo Electrónico   RefWorks                                                                                                    |                                                                                                    |                                                                 |
| Base de datos                 | PsycINFO                                                                                                    | - 11                                                                                                    |                                                                                                    |                                                                                                    |                                                                 |
| Título                        | Childhood mental health disord interventions.                                                                                                    | lers: Evidence base and context                                                                                                    | ual factors for psychosocial, ps                                                                                                    | ychopharmacological, and con                                                                                                    | nbined                                                          |
| Autor                         | Brown, Ronald T. <sup>1</sup> ; Antonuccio, David O. <sup>2</sup> ; E<br>Vitiello, Benedetto <sup>9</sup>                                                                                                    | DuPaul, George J. <sup>3</sup> ; <u>Fristad, Mary A.<sup>4</sup>; King, Cl</u>                                                                                                    | heryl A. <sup>6</sup> ; Leslie, Laurel K. <sup>6</sup> ; McCormick, Gab                                                                                                    | oriele S.; Pelham, William E., Jr. <sup>7</sup> ; Placentin                                                                                                    | I, John C. <sup>8</sup> ;                                       |
| Afiliación                    | (1)Temple University, College of Health Pro<br>University, Department of Education and HU<br>Columbus, OH, US; (5)University of Michiga<br>US; (7)State University of New York at Buffa<br>US; (9)National Institute of Mental Health, C                                                                                                    | fessions, Philadelphia, PA, US; (2)University<br>iman Services, Bethlehem, PA, US; (4)Ohio S<br>in Medical School, Department of Psychiatry,<br>io, Center for Children and Families, Buffalo,<br>hild and Adolescent Treatment and Preventiv  | of Nevada School of Medicine, Department<br>State University, Division of Child and Adoles<br>Ann Arbor, MI, US; (6)Tufts-New England Me<br>NY, US; (8)University of California, Los Ange<br>e Interventions Research Branch, Rockville,     | of Psychiatry and Behavioral Sciences, NV,<br>scent Psychiatry, Research and Psychologic<br>dical Center, Center on Child and Family O<br>eles, David Geffen School of Medicine, Los.<br>MD, US | US; (3)Lehigh<br>cal Services,<br>)utcomes, MA,<br>Angeles, CA, |
| Fuente                        | Washington, DC, US: American Psychologi                                                                                                    | cal Association. (2008) xii, 207 pp.                                                                                                    |                                                                                                    |                                                                                                    |                                                                 |
| Detriptores                   | Child Psychopathology* 🗖 Child Psyc<br>Psychopharmacology                                                                                                    | hotherapy* 🗖 Drug Therapy* 🗖 Mental Di                                                                                                    | sorders* 🗖 Evidence Based Practice 🗖 I                                                                                                    | Externalization 🗖 Internalization 🗖                                                                                                    |                                                                 |
|                               | Nueva búsqueda utilizando los térm                                                                                                    | inos marcados: 🔹 Utilice AND para res                                                                                                    | tringir la búsqueda 🔿 Utilice <b>OR</b> para am                                                                                                    | npliar la búsqueda 🔤 🔤                                                                                                    |                                                                 |
| Resúmen                       | (From the jacket) This book is the latest rev<br>children. This volume thoroughly reviews ct<br>interventions for children and adolescents.<br>comprehensive framework for mental healt<br>attention-deficitMyperactivity, conduct, oppo                                                                                                    | ew of the literature on evidence-based pract<br>irrent information on effective use, sequencir<br>Acknowledging the complexity of these disor<br>h providers. The mental health conditions ad<br>sitional defiant) disorders. (PsycINFO Databa | ce pertaining to psychopharmacology and p<br>ig, comparative risks and benefits, and integ<br>ders and the need to individualize treatment,<br>dressed include the internalizing (e.g., anxie<br>se Record (c) 2007 APA, all rights reserved | sychotherapy for various mental health dis<br>gration of psychotropic medications and psy<br>the authors of this volume have created<br>ty, depression) and externalizing (e.g.,                | orders in<br>ychosociai<br>basic yet                            |
| ISBN                          | 1433801701 (hardcover); 9781433801709                                                                                                    | (hardcover)                                                                                                    |                                                                                                    |                                                                                                    |                                                                 |
| Editor                        | Washington, DC, US: American Psychologi                                                                                                    | cal Association                                                                                                    |                                                                                                    |                                                                                                    |                                                                 |
| Tabla de contenido            | Foreword<br>Press<br>Press | onuccio, George J. DuPaul, Mary A. Fristad, C<br>ild T. Brown, David O. Antonuccio, George J.<br>p. 15-32                                                                                                    | Cheryl A. King, Laurel K. Leslie, Gabriele S. M<br>DuPaul, Mary A. Fristad, Cheryl A. King, Laur                                                                                                    | AcCormick, William E. Pelham Jr., John C. f<br>el K. Leslie, Gabriele S. McCormick, Williar                                                                                                    | Piacentini and<br>m E. Pelham Jr.,                              |
| Terminado                     | Oppositional deficient and conduct disorders                                                                                                    | (Deneld T Brown David O Antonussia Cas                                                                                                    | was I DuBaul Manul Evisted Oband & Kin                                                                                                    |                                                                                                    |                                                                 |
| 🏽 Inicio 🛛 🎲 🗹 🗐 🖏            | 🖂 🔯 🛃 💟 🥮 🍽 🔟 Innovative                                                                                                    | Millennium 🛛 🚺 Circulación Millennium · Bi                                                                                                    | Ver registro - Mozilla F Documen                                                                                                    | to1 - Microsoft                                                                                                    | 🍕 🔅 🌮 🖿 🗢 📻 10:33                                               |

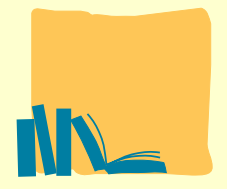

#### Biblioteca

## **PSYCINFO**

Con la lista de registros marcados puedo imprimir, enviar por correo-e, crear un documento con las referencias en determinado formato bibliográfico, exportar a REFWORKS...

| 🥮 Guardar, Im                               | primir, Enviar por Correo Electrónico - Mozilla Firefox                                                                                                    |                                                                                              | _ 문 ×                                                                                                   |
|---------------------------------------------|----------------------------------------------------------------------------------------------------|----------------------------------------------------------------------------------------------|----------------------------------------------------------------------------------------------------|
| <u>Archivo</u> <u>E</u> ditar               | <u>V</u> er Higtorial <u>M</u> arcadores Herramien <u>t</u> as Ayuda                                                                                                    |                                                                                              |                                                                                                    |
| - 🔶                                         | - 🥑 📀 🏠 🛸 🚳 http://www-md2.csa.com/ids70/export.ph                                                                                                    | p?SID=2cdc174e268cf5688fac1a47deddcd84&mark_id=search%3A2%3A0%2C0%2C10&ma 💌 🕨                |                                                                                                    |
| 👄 Disable 👻 📇                               | 🖁 Cookies 🕶 CSS 🕶 📰 Forms 🔹 Images 👻 💷 Information 🔹 🗇 Mis                                                                                                    | scellaneous 🛪 🥒 Outline 🛪 🚡 🖁 Resize 🛪 🥔 Tools 🛪 🔁 View Source 🛪 🤌 Options 🛪                 | × ©                                                                                                    |
| Google                                      | 🔽 🔀 Buscar 🛛 🖗 🖉 🎦 🗸                                                                                                    | M 🔹 🏠 Marcadores - 🎴 PageRank - 🧚 Corrector ortográfico - 🤌 🖁 Traducir - 🍺 Enviar a -        | 🖉 🔘 Configuración 🕶                                                                                     |
| Biblioteca - I                              | UPSA 💿 🗌 👡 Biblioteca - UPSA                                                                                                    | 💿 🚳 Guardar, Imprimir, Enviar por Co 🔯                                                       | -                                                                                                    |
| CSA<br>Locaut<br>Guardar, In<br>Electrónico | Autoral Miracles: What Functional Foods Can Do for<br>You?<br>Biogueda sencilla<br>Biogueda sencilla<br>Biogueda sencilla<br>Biogueda sencilla<br>Biogueda sencilla<br>Biogueda sencilla<br>Biogueda sencilla<br>Control Correo<br>Utilice 3 Registros marcados<br>Use the currently viewed record<br>Utilice 15686 records from the current results list of Todo<br>Desde registro 1 a 500 de 15686 Pub<br>Cita | Volver al registro<br>os los tipos de publicaciones<br>díshed Works (máximo de 500 a la vez) | UPSA, Biblioteca<br>Please log in to My Research<br>3 Registros marcados   Historial<br>Ayuda y Soporte |
|                                             | Comentarios:                                                                                                    |                                                                                              |                                                                                                    |
| ⇒                                           | Nuevol Crear bibliografía con QuickBIB<br>Elija un formato de documento:<br>Eliga un formato bibliográfico:<br>APA - American Psychological Association, 5th Edition<br>Crear                                                                                                    | ML C Texto C RTF C MS Word                                                                   |                                                                                                    |
|                                             | Correo electrónico A:                                                                                                    | De: opcional                                                                                 | -                                                                                                    |
|                                             | Guardar Formato                                                                                                    | o de archivo: ● PC ○ Macintosh ○ Unix                                                        | <u>5</u>                                                                                                |
| N                                           | Vista previa                                                                                                    |                                                                                              |                                                                                                    |
|                                             | Export to @ RefWorks (Only re                                                                                                    | cords for Published Works will be processed.)                                                | **                                                                                                    |
| © 2007 Proc                                 | Quest-CSA LLC. All rights reserved.   <u>Política de Privacidad   Térm</u>                                                                                                    | inos y Condiciones de Uso   Contacto                                                         | Interfase Español 🖌 Ir                                                                                  |
|                                             |                                                                                                    |                                                                                              |                                                                                                    |
| Inicio                                      | i) 🗹 🌆 🖏 🖂 📓 👶 🕶 🥮 🐲 🄌 🔽 Innovative Millennium                                                                                                    | www.biblioteca.upsa.es                                                                       |                                                                                                    |

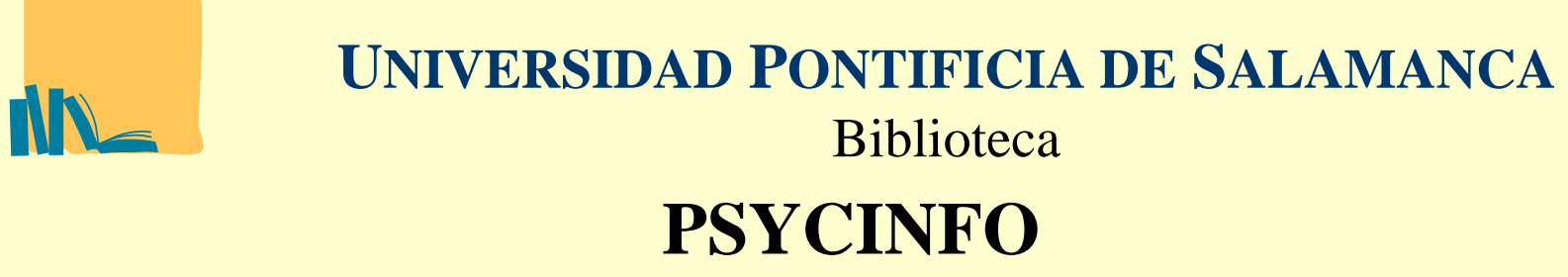

Para salir, pinchamos en "logout"

| 🐑 Guardar. In  | Imprimir, Enviar por Correo Electrónico - Mozilla Firefox                                                                                                    |                                                  |
|----------------|----------------------------------------------------------------------------------------------------|--------------------------------------------------|
| Archivo Edita  | litar Ver Higtorial Marcadores Herramientas Ayuda                                                                                                    |                                                  |
| 🦛 • 🗼          | ᠵ 🤕 🔝 🕋 🥿 🙁 http://www-md2.csa.com/ids70/export.php?SID=2cdc174e268cf5688fac1a47deddcd848mark_jd=search%3A2%3A0%2C0%2                                                                                                    | C108ma 🔻 🕨 📊 👻 🖸 Google                          |
| 👄 Disable 👻 🏅  | 🏯 Cookies 🖛 🖂 CSS 🖛 📼 Forms 🖛 🔳 Images 🕶 🕢 Information + 😒 Miscellaneous + 🥒 Outline + 🐉 Resize + 🔑 Tools + 主 View Source + 🤌 Optio                                                                                                    | ns • 🗙 📀                                         |
| Google         | 🔽 💽 Buscar 👻 🖟 🥩 🔍 🥵 🏠 • М • 🏠 Marcadores • 🏪 Corrector ortográfico • 🛱 Traducir                                                                                                    | 🝷 🕞 Enviar a 🗧 🏑 💿 Configuración 🚽               |
| 🔐 Biblioteca - | :a - UPSA 🔄 🗽 Biblioteca - UPSA 🔄 💽 Guardar, Imprimir, Enviar por Co 💽                                                                                                    | -                                                |
| CSA            | ILLUMINA<br>Natural Miracles: What Functional Foods Can Do for<br>You2                                                                                                    | UPSA, Biblioteca<br>Please log in to My Research |
| Guard          | Búsqueda sencila Búsqueda avanzada de bargueda     Inonrimir Envize por Correo                                                                                                    | <u>3 Registros marcados   Historial</u>          |
|                | Utilice 3 Registros marcados     Use the currently viewed record     Use the currently viewed record     Use the current results list of Todos los tipos de publicaciones     Desde registro 1 a 500 de 15686 Published Works (máximo de 500 a la vez)     Cita     Comentarios: |                                                  |
|                | Nuevol Crear bibliografia con QuickBIB<br>Elija un formato de documento:<br>Eliga un formato bibliográfico:<br>APA - American Psychological Association, 5th Edition<br>Crear<br>Correo electrónico A:<br>De:                                                                    |                                                  |
|                | Guardar Formato de archivo:  PC C Macintosh C Unix                                                                                                    |                                                  |
|                | Vista previa                                                                                                    |                                                  |
|                | Export to OREFWorks (Only records for Published Works will be processed.)                                                                                                    |                                                  |
| © 2007 Pro     | ProQuest-CSA LLC, All rights reserved.   Politica de Privacidad   Términos y Condiciones de Uso   Contacto                                                                                                    | Interfase Español 🔽 Ir                           |
|                |                                                                                                    |                                                  |
|                |                                                                                                    |                                                  |
|                |                                                                                                    |                                                  |